# Vybudovanie LTSP terminálovej siete

## Obsah

| Vybudovanie LTSP terminálovej siete                       | 1 |
|-----------------------------------------------------------|---|
| Príprava servera                                          | 2 |
| Vytvorenie používateľských účtov                          | 2 |
| Aktualizácia súborového obrazu                            | 2 |
| Nastavenie druhej sieťovej karty a spustenie dhcp servera | 2 |
| Štart terminálu                                           | 3 |

Na Live DVD OSSConf09 je nainštalovaný terminálový server LTSP. Aj keď skutočné nasadenie je možno trochu zložitejšie, postaviť a vyskúšať terminálovú sieť je vcelku jednoduché.

Ak chceme budovať reálnu sieť, potrebujeme:

- 1. server s dvoma sieťovými kartami
- 2. sieťový switch
- 3. terminál počítač s možnosťou zavádzania systému cez sieť (PXE)

Sieť môžme vybudovať aj virtuálne, napríklad pomocou systému VirtualBox. Aj tu server musí mať dve sieť ové karty (Obrázok 1). Obdobné nastavenie (*Internal network, "edubuntu-ltsp"*) potrebuje aj terminál.

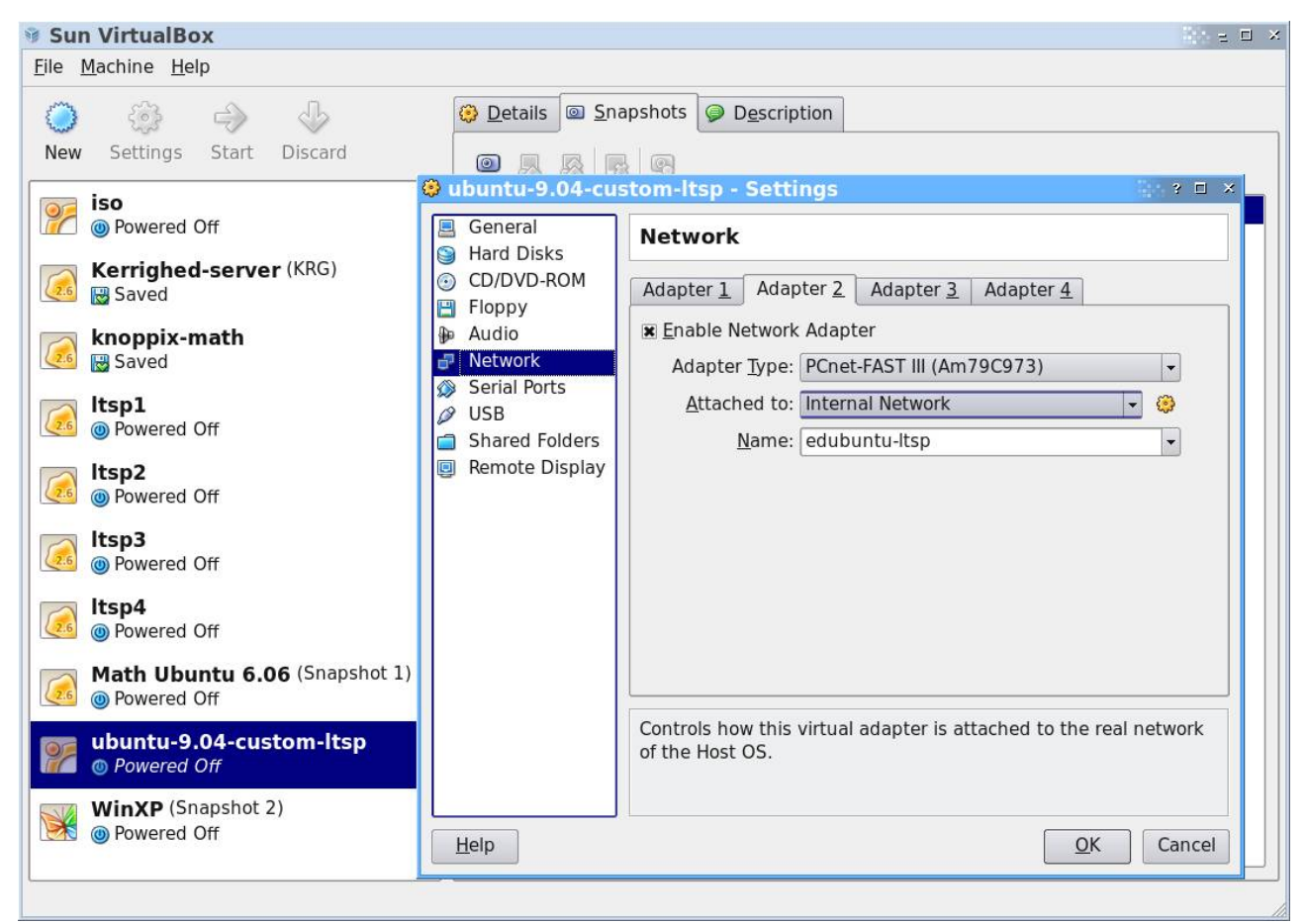

Obrázok 1: Ukážka nastavenia druhej sieťovej karty LTSP servera vo VirtualBox.

## Príprava servera

## Vytvorenie používateľských účtov

Tento krok nie je povinný, ale odporúča sa. V prípade inštalácie na USB sa bez dodatočných účtov na klientovi nemožno prihlásiť, lebo používateľ *ubuntu* v tomto prípade nemá heslo. Spravíme tak v menu *Systém*  $\rightarrow$  *Správa*  $\rightarrow$  *Používatelia a skupiny*.

### Aktualizácia súborového obrazu

Pred prvým spustením siete je potrebné na serveri aktualizovať obraz súborového systému pre klientov. Spravíme tak nasledujúcimi príkazmi v termináli:

#### sudo ltsp-update-sshkeys

#### sudo ltsp-update-image

Vykonávanie druhého príkazu trvá niekoľko minút.

### Nastavenie druhej sieťovej karty a spustenie dhcp servera

Nastavíme ju na pevnú adresu 192.168.0.1 s maskou 255.255.255.0. (Obrázok 2, 3)

V prípade reálneho počítača musí byť druhá sieťová karta naozaj pripojená do siete – inak sa rozhranie *eth1* neaktivuje. Ak je aktívne, spustíme DHCP server príkazom v termináli (Obrázok 2).

#### sudo /etc/init.d/dhcp3-server start

To je všetko, môžeme spustiť terminál.

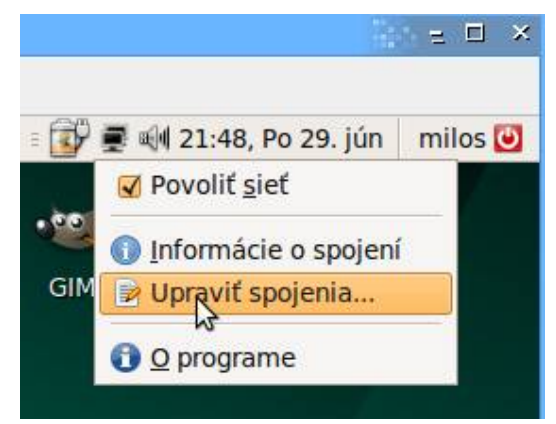

*Obrázok 2: Spustenie nastavovania sieťových spojení* 

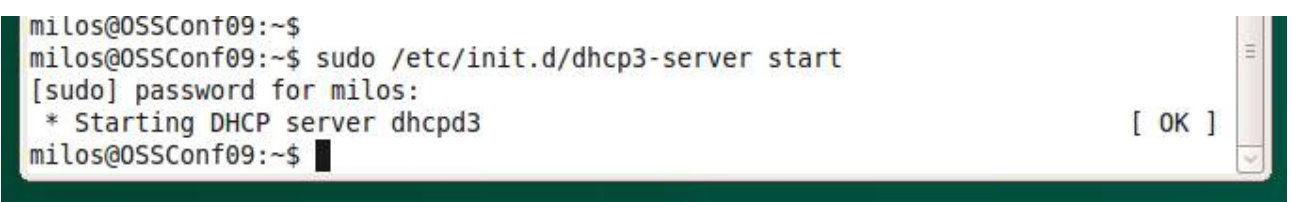

Obrázok3: Štart dhcp servera.

| 🌮 ubuntu-9.04-custom-Itsp [Runnin           | g] - Sun VirtualBox                         | × ⊡ ≤               |  |  |
|---------------------------------------------|---------------------------------------------|---------------------|--|--|
| <u>Machine</u> <u>D</u> evices <u>H</u> elp |                                             |                     |  |  |
| 🕂 Aplikácie Miesta Systém 🥹 📄 🕢             | USA 🛛 💀 🛃 🗐 21:50, Po                       | o 29. jún 🛛 milos 🕑 |  |  |
|                                             | 🚡 😽 Úprava Auto eth1                        | ×                   |  |  |
| Sieťové spojenia                            | Názov spojenia Auto eth1                    |                     |  |  |
| 🚽 Drôtové 🗐 Bezdrôtové 🕅 Mobilný Br         | 🗹 Pripojiť sa <u>a</u> utomaticky           |                     |  |  |
| Auto eth0                                   | Drôtové Zabezpečenie 802.1x Nastavenia IPv4 |                     |  |  |
| Auto eth1                                   | Metóda: Manuálne                            | ×                   |  |  |
| Adresy                                      |                                             |                     |  |  |
|                                             | Adresa Maska podsiete Brána                 |                     |  |  |
|                                             | 192.168.0.1 255.255.255.0 0.0.0.0           | G Odstrániť         |  |  |
|                                             |                                             |                     |  |  |
|                                             |                                             |                     |  |  |
|                                             | DNS servie:                                 |                     |  |  |
| Domény hľadania:                            |                                             |                     |  |  |
|                                             | ID DHCP klienta:                            |                     |  |  |
|                                             |                                             |                     |  |  |
|                                             | ×                                           | Smerovania          |  |  |
|                                             |                                             |                     |  |  |
| ✓ Dostupné pro všechny uživatele            |                                             |                     |  |  |
| 📧 🗐 Sieťové spojenia 🛛 📑 Úprava Auto        | eth1                                        |                     |  |  |
|                                             | 9070                                        | Steft WinKey        |  |  |

*Obrázok 4: Nastavenie druhej sieťovej karty. Okno vpravo otvoríme kliknutím na tlačítko Edit okna vľavo.* 

# Štart terminálu

V Biose terminálového počítača nastavíme zavádzanie systému zo siete (PXE). Ak takú možnosť nemáme, možno vytvoriť zavádzaciu disketu (<u>http://rom-o-matic.net</u>), ktorá zavádzanie cez sieť spustí. V prípade VirtualBox hned po štarte terminálového počítača stlačíme F12 a zvolíme štart zo siete stlačením písmena l (Obrázok 3).

Po pár sekundách sa objaví typický výpis, svedčiaci o úspešnosti nadviazania spojenia a o štarte zavádzania systému cez sieť (Obrázok 4). Po ďalších pár sekundách sa objaví prihlasovacia obrazovka (Obrázok 4). Ak sa po zadaní identifikačných údajov používateľ neprihlási, ale sa vráti naspäť prihlasovacia obrazovka, zrejme ste neobnovili obraz podľa časti *Aktualizácia súborového obrazu*.

Odporúča sa, aby na každom termináli bol prihlásený iný používateľ. V opačnom prípade budú problémy s programami ako Firefox a OpenOffice.org, ktoré spúšťajú len jednu svoju inštanciu pre jedného používateľa.

| 🙆 ltsp1 [Running] - Sun VirtualBox                                                                                                    | = 🗆 ×       |
|----------------------------------------------------------------------------------------------------|-------------|
| <u>M</u> achine <u>D</u> evices <u>H</u> elp                                                                                                    |             |
| CLIENT MAC ADDR: 08 00 27 3D 33 75 GUID: 0F47152B-E81D-4175-3BA7-7ED<br>CLIENT IP: 192.168.0.20 MASK: 255.255.255.0 DHCP IP: 192.168.0.1<br>GATEWAY IP: 192.168.0.1                                                                                                    | 9968B9E66   |
| PXELINUX 3.63 Debian-2008-07-15 Copyright (C) 1994-2008 H. Peter Anv<br>UNDI data segment at: 0009C8B0<br>UNDI data segment size: 1830<br>UNDI code segment at: 0009E0E0<br>UNDI code segment size: 1918<br>PXE entry point found (we hope) at 9E0E:0104<br>Mu IP address seems to be C0080014 192 168 0 20 | in          |
| ip=192.168.0.20:192.168.0.1:192.168.0.1:255.255.0                                                                                                    |             |
| IFTP prefix: /ltsp/1386/<br>Trying to load: pxelinux.cfg/0f47152b-e81d-4175-3ba7-7ed9968b9e66<br>Trying to load: pxelinux.cfg/01-08-00-27-3d-33-75<br>Trying to load: pxelinux.cfg/09A80014                                                                                                    |             |
| Trying to load: pxelinux.cfg/COA8001<br>Truing to load: pxelinux.cfg/COA800                                                                                                    |             |
| Trying to load: pxelinux.cfg/COA80<br>Trying to load: pxelinux.cfg/COA80<br>Trying to load: pxelinux.cfg/COA8<br>Trying to load: pxelinux.cfg/COA                                                                                                    |             |
| Trying to load: pxelinux.cfg/C                                                                                                    |             |
| Trying to load: pxelinux.cfg/default<br>Loading vmlinuz                                                                                                    |             |
|                                                                                                    | Left WinKey |

Obrázok 6: Štart zavádzania systému v terminálovom počítači.

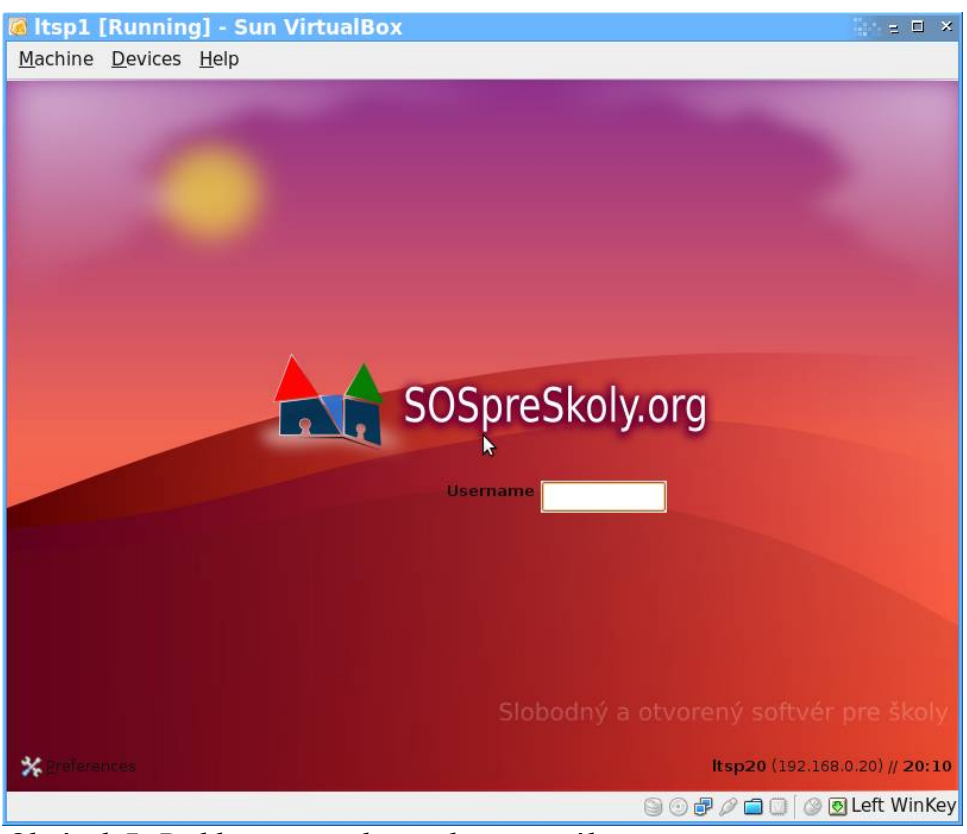

Obrázok 7: Prihlasovacia obrazovka terminálu.